R

# MyDORGov Annual Refresher Lunch & Learn Webinar

WI Dept of Revenue | State and Local Finance Division May 21, 2025 | Noon – 1 p.m. (cst)

# Webinar Information

- Download today's presentation from the Handout section
- To ask a question type in the 'Enter a question for staff' area
- We'll respond to your question during the webinar
- All Q&A and the recorded webinar will be posted on our website within a week

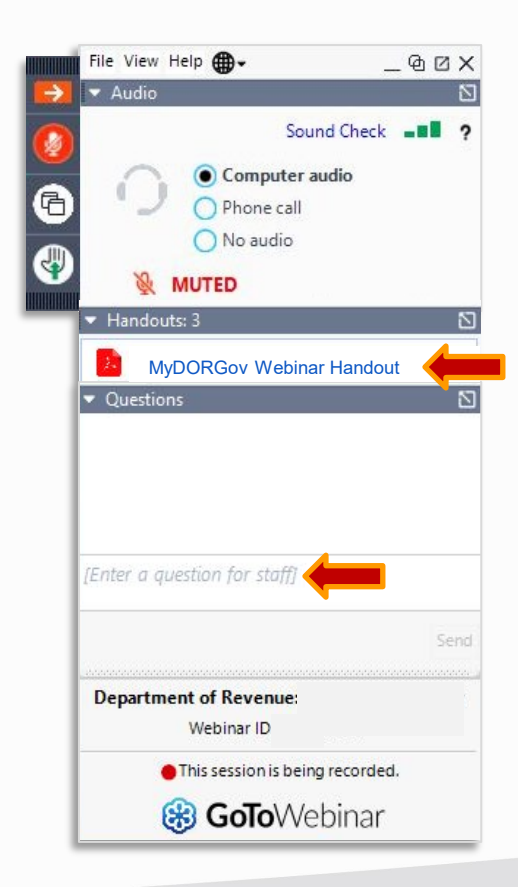

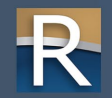

### Presenters

- ▷ Nick Foerster Local Government Services (LGS) Supervisor
- ▷ Lynn Oldenburg LGS Auditor
- $\triangleright$  Deb Werner LGS Auditor
- Kristin Filipiak Community Services Specialist (TIF)
- ▷ Krista Zettle IS Business Automation Analyst

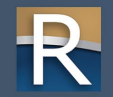

## **Discussion Topics**

- ▷ Getting started/accessing the system
- $\triangleright$  Home page dashboard what you'll find there
- How to update your contact information (Form SL-302M or C)
- Managing access requesting your own office/access
- Managing others on your behalf approving, denying, removing access
- ▷ Navigation filing a form, viewing historical filings and notifications
- ▷ Resetting your account multiple email addresses

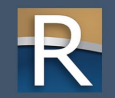

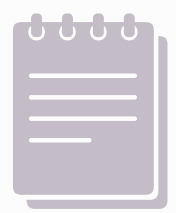

# **Reminders** Today's Webinar

#### Who should attend?

- ▷ Municipalities
- Counties
- > Assessors
- Representatives from:
   o Special districts
  - o Technical colleges
  - o Utility companies
  - o Tribal government

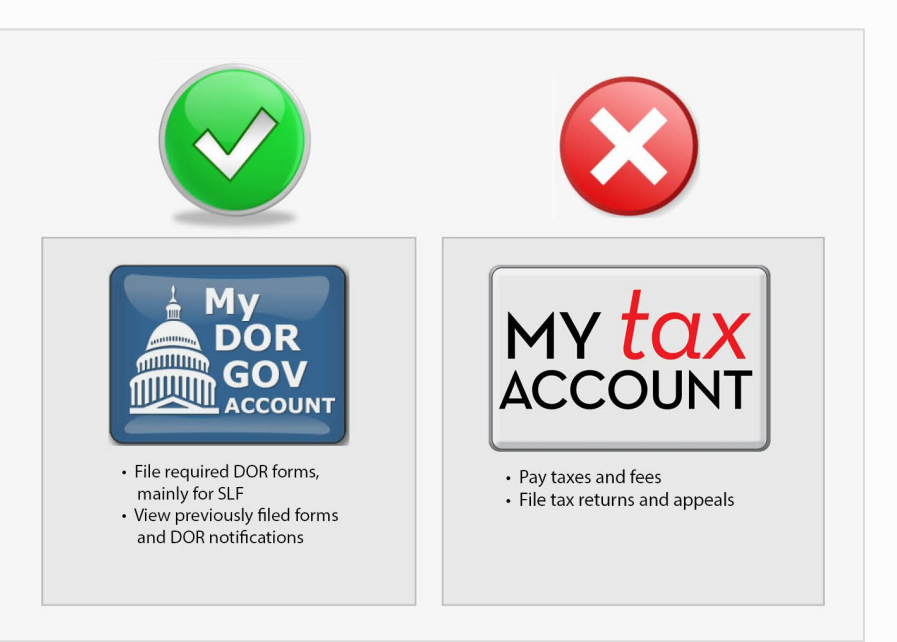

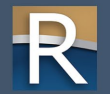

My DOR Government Account

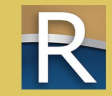

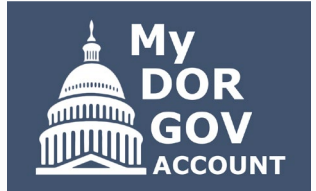

- DOR's e-filing system for local government officials and other representatives
- E-file your required DOR forms or view previously filed forms and notifications
- $\triangleright$  Most forms are filed with the State and Local Finance Division
- $\triangleright$  Maintain your contact information
- Manage your access

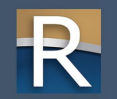

- ▷ Website: <u>revenue.wi.gov</u>
- MyDORGov icon is on top of these landing pages:
  - o Governments
  - o Town, villages and cities
  - o <u>Counties</u>
  - <u>School/technical colleges/</u> <u>special districts</u>
  - o <u>TIF information</u>

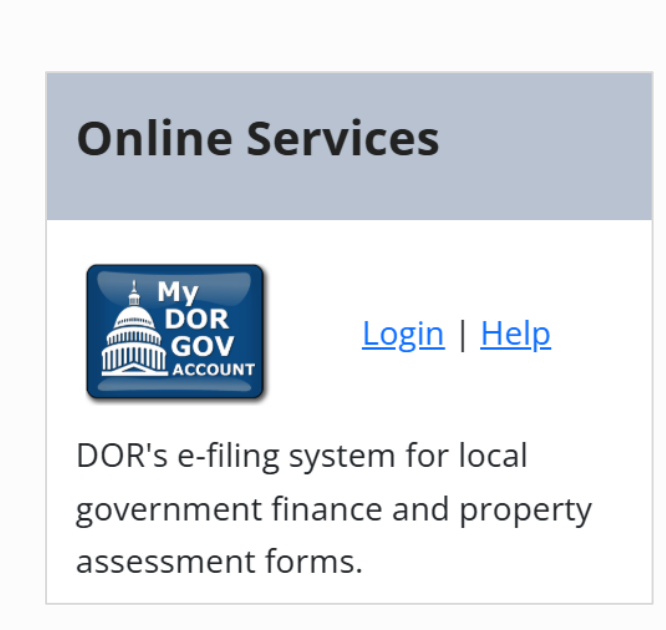

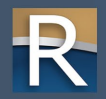

#### Accessing My DOR Government Account - email authorization:

For added verification, the Wisconsin Department of Revenue (DOR) utilizes email authorization to begin a filing session. You must enter an email address to receive a link before you can file.

#### Accessing My DOR Government Account

- Once you click the Login link in your email, you are directed to My DOR Government Account where your forms are located
- You can access My DOR Government Account from the same computer and browser anytime within 30 days. Once you access My DOR Government Account, it resets your 30-day window.
- If you do not access My DOR Government Account within 30 days or if you delete your browsing history (cookies), you must reenter your email address to generate a new link

#### Note

- Use the same computer and browser to access My DOR Government Account. If you would like to use a different computer, you must reenter your email address to receive a new Login link.
- Because your email is registered in our system, you do not need a password to access My DOR Government Account

Questions? contact us at otas@wisconsin.gov

| Revenue System Login (this page will expire in 00:13:33)                                                   |                                                                                                    |                                                                                                    |  |  |  |  |  |  |  |
|----------------------------------------------------------------------------------------------------|----------------------------------------------------------------------------------------------------|----------------------------------------------------------------------------------------------------|--|--|--|--|--|--|--|
| Enter your email address and click "Login."                                                                |                                                                                                    |                                                                                                    |  |  |  |  |  |  |  |
| Email:                                                                                                    | test.user@wisconsin.gov                                                                                                    |                                                                                                    |  |  |  |  |  |  |  |
|                                                                                                    |                                                                                                    | Login                                                                                                    |  |  |  |  |  |  |  |
| Woming                                                                                                    |                                                                                                    |                                                                                                    |  |  |  |  |  |  |  |
| warning                                                                                                    |                                                                                                    |                                                                                                    |  |  |  |  |  |  |  |
| This system is restricted to authorized users <b>only</b> .                                                |                                                                                                    |                                                                                                    |  |  |  |  |  |  |  |
| Unauthorized access, use, disclosure, misuse, printi may subject the individual to criminal and civil pena | una device access, use, disclosure, misuse, printing, publishing, or modification of this computer system or the data contained herein or in transit to/from this system constitutes a violation of Title 18, United States Code, Section 1030, and may subject the individual to criminal and civil penalties pursuant to Title 26, United States Code, Section 7213, 7213A (the Taxpayer Browsing Protection Act), 7431, and state and local laws. |                                                                                                    |  |  |  |  |  |  |  |
| This system and equipment are subject to monitorin<br>transmitted, processed or stored in this system by a | ng to ensure proper performa<br>a user. If monitoring reveals p                                                                                                    | ince of applicable security features or procedures. This monitoring may result in the acquisition, recording and analysis of all data being communicated,<br>ossible evidence of criminal activity, the information may be provided to law enforcement. |  |  |  |  |  |  |  |
| Note: Anyone using this system expressly consents                                                          | to such monitoring.                                                                                                    |                                                                                                    |  |  |  |  |  |  |  |

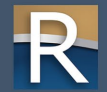

- $\triangleright$  Access to the system is effective for 30 days
- ▷ If you access the system from a different computer, you'll be prompted to complete the email authorization process again
- $\triangleright$  Enter your email address and click 'Login'

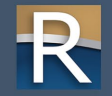

## **Email Link**

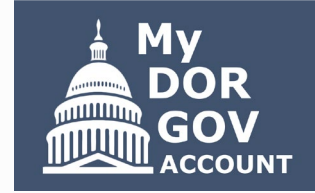

→ Forward

Wed 4/2

😳 🕤 Reply 🐇 Reply All

#### You'll receive an email with a link to access MyDORGov – Link will take you to the MyDORGov home page

#### Login authorization link

DOR\_SLF\_DO\_NOT\_REPLY@wisconsin.gov

Click the login link below to open the application in your Internet browser.

https://ww2.revenue.wi.gov/VaultExternal/index.html? t=0A.5F.BC.F9.D7.F7.AC.4F& d=864000000

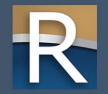

# Email Link

#### ▷ Troubleshooting

- Check your junk or spam folders for the email
- Add a spam exception for @wisconsin.gov
- o Try using a different browser

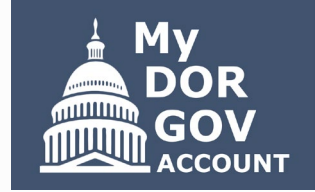

You might have to add a spam exception for @wisconsin.gov. To add a spam exception in Microsoft Office 365 Outlook:

- On the Home tab, click "Junk"
- Select "Junk E-mail Options"
- On the Safe Senders tab, click "Add"
- Type "@wisconsin.gov" into the text box and click "OK"
- If you still don't see the authorization email, go back to the web page and re-enter your email address to receive a new message in your inbox

 If you want to access the system using Chrome, but the email with the link is in Microsoft Outlook, copy and paste the link into Chrome rather than just clicking the link

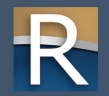

# MyDORGov Home Page

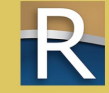

Home Page - User Summary

|                                    | User Summary                                                                                                    |                                           |
|------------------------------------|----------------------------------------------------------------------------------------------------|-------------------------------------------|
|                                    |                                                                                                    |                                           |
|                                    |                                                                                                    | Save                                      |
|                                    |                                                                                                    | Save                                      |
| Review your co<br>you notification | ontact information and make/save updates if needed. If you are an officeholder, the Wisconsin Department of Revenue will uns for the local government or company. | use the contact information below to send |
| Name: *                            | Sample User                                                                                                    |                                           |
| Email:                             |                                                                                                    |                                           |
| Phone: *                           | 608-123-4567                                                                                                    |                                           |
| Fax:                               | 608-123-7890                                                                                                    |                                           |
| Street: *                          | 2135 Rimrock Road                                                                                                    |                                           |
| City:*                             | Madison                                                                                                    |                                           |
| State: *                           | WI                                                                                                    |                                           |
|                                    |                                                                                                    |                                           |

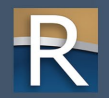

# Home Page - User Summary

- Window appears if this is the first time you log into MyDORGov verify information once a year thereafter
- Enter your information to create your user profile and save
- $\triangleright$  Takes you to the home page showing 'No assigned offices'
- Disabled until you have access
  - o form filing
  - o historical filing
  - o notifications

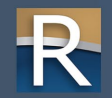

# Home Page - No Assigned Offices

Wisconsin Dept of Revenue

#### My DOR Government Account

No Assigned Offices

According to our records, you do not have an assigned office/access. If you hold or represent one of these offices (municipal or county clerk or treasurer; municipal clerk/treasurer; special district-lake, metro, sewer, sanitary; technical college; or utility company), click "user information" below to update your profile and request an office/access. If you are an assessor/assessment staff, contact the Equalization Bureau District Office in your area.

| user information                                     |     | form filing (disabled)                                                                     | historical filings (disabled)                                |
|------------------------------------------------------|-----|--------------------------------------------------------------------------------------------|--------------------------------------------------------------|
| Edit your user profile and manage your office/access |     | Currently no active forms                                                                  | View previously submitted forms                              |
|                                                      |     |                                                                                            |                                                              |
| notifications (disabled)                             |     | online help                                                                                | reset account                                                |
| View recent messages (75 new)                        | 5   | View common questions, how-to videos, DOR contact information, and other helpful resources | Log out of your account to log in with another email address |
| 1                                                    | A I |                                                                                            |                                                              |

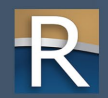

# Home Page - Assigned Offices

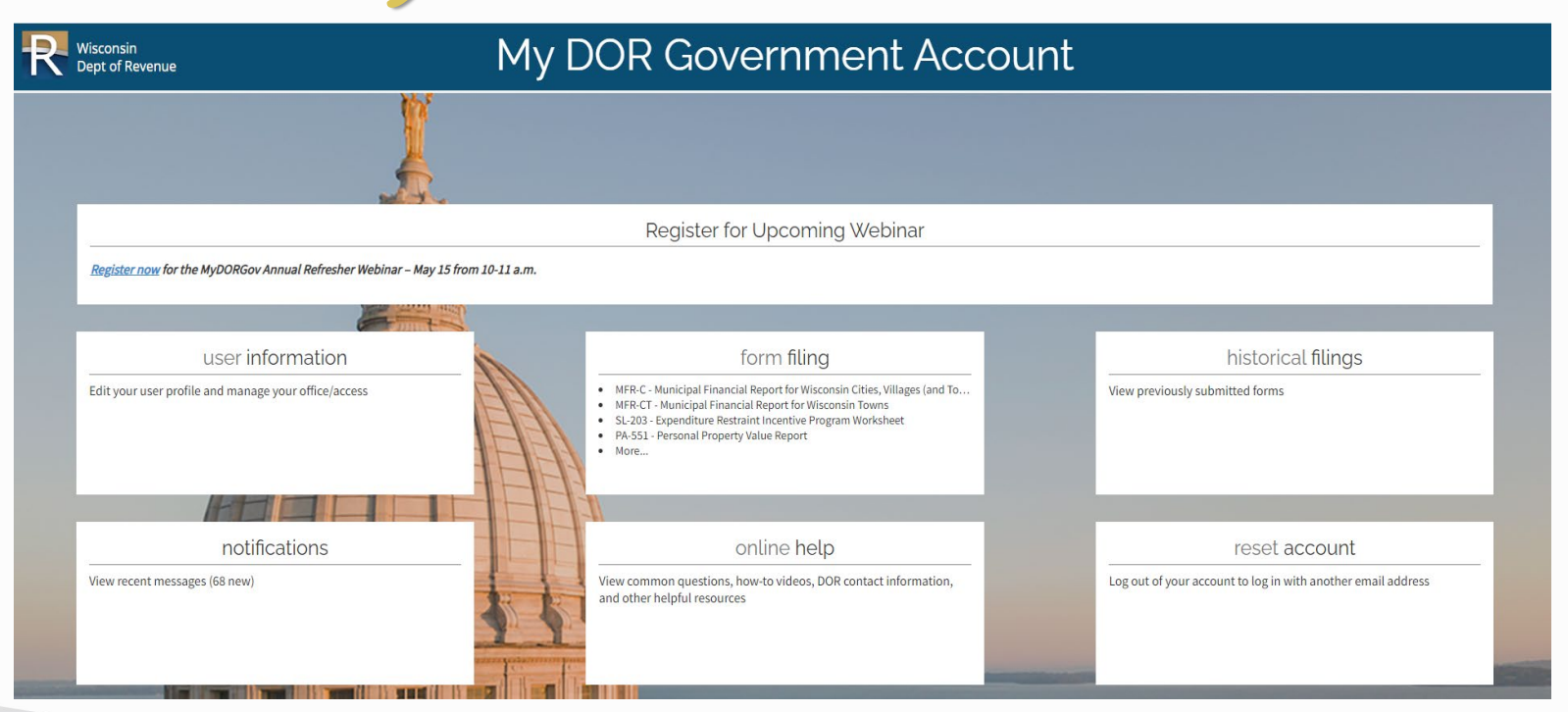

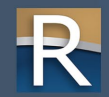

# User Information Page

And System Navigation

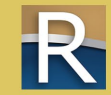

### **User Information**

|                                     | /            |                      |                | (S) user ir    | nformation                                      |                       |        |                                 |  |
|-------------------------------------|--------------|----------------------|----------------|----------------|-------------------------------------------------|-----------------------|--------|---------------------------------|--|
|                                     | dit User Pro | ofile                | F              | Request Office | Request Access                                  |                       |        | Manage Software Tokens          |  |
| User Profile ?                      |              |                      |                |                |                                                 |                       |        |                                 |  |
| Email:                              |              |                      |                |                | Fax:                                            |                       |        |                                 |  |
| Name:                               | Krista       | Sample               |                |                | Address:                                        | 123 Main Street       |        |                                 |  |
| Phone:                              | 123-12       | 23-1234              |                |                |                                                 | Badger, WI 12345-6789 |        |                                 |  |
|                                     |              |                      |                |                |                                                 |                       |        |                                 |  |
| Your Office Summ                    | ary (granted | d by DOR) 😮          |                |                | Your Access Summary (granted by officeholder) 😧 |                       |        |                                 |  |
|                                     |              |                      |                |                |                                                 |                       |        |                                 |  |
| Current offices held                | 15001        |                      | ,              |                | Access on behalt of                             |                       | 15010  |                                 |  |
| * Clerk                             | 15281        | CITY OF STURGEON BA  | ſ              |                | * Amy Sample                                    | Clerk/Treasurer       | 15018  | TOWN OF LIBERTY GROVE           |  |
| * Treasurer                         | 15999        | COUNTY OF DOOR       |                |                | <ul> <li>Sally Sample</li> </ul>                | Clerk                 | 15999  | COUNTY OF DOOR                  |  |
| <ul> <li>SpecialDistrict</li> </ul> | 157070       | LIBERTY GROVE SANITA | RY DISTRICT #1 |                | Pending requests on beh                         | alfof                 |        |                                 |  |
| Pending office requests             |              |                      |                |                | <ul> <li>Mary Sample</li> </ul>                 | SpecialDistrict       | 157090 | FISH CREEK SANITARY DISTRICT #1 |  |
| * Clerk                             | 15281        | CITY OF STURGEON BAY |                |                |                                                 |                       |        |                                 |  |
|                                     |              |                      |                |                | Others authorized on you                        | ur behalf             |        |                                 |  |
| Pending office removals             |              |                      |                |                | * Andrea Sample                                 | 0 🖉 Clerk             | 15281  | CITY OF STURGEON BAY            |  |
| * Clerk                             | 15281        | CITY OF STURGEON BA  | ſ              |                |                                                 |                       |        |                                 |  |
|                                     |              |                      |                |                | Pending requests on you                         | r behalf              |        |                                 |  |
|                                     |              |                      |                |                | <ul> <li>Sara Sample</li> </ul>                 | Treasurer             | 15999  | COUNTY OF DOOR                  |  |

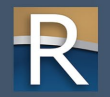

## **User Information**

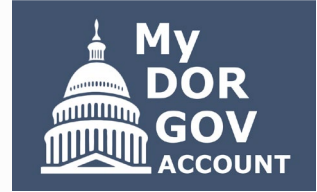

- ▷ Edit user profile update your contact information
- ▷ Your office summary shows the offices you hold
- Your access summary shows the users with access on your behalf and the officeholders you have access on behalf of
- $\triangleright$  Request an office or access
- Manage software tokens (this option is for assessors only)
- ▷ Note: It's important to verify your profile information and accesses are correct

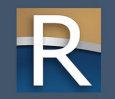

# Edit User Profile

- You can update name, phone and fax number, and address
- If your email address is incorrect:
   O Click 'Save'
  - o Click the 'form filing' box, locate and file Form SL-302 M or C
  - Select 'reset account' box on the home page and enter the correct email address

#### > Assessors

- O Update email in eRETR assessment staff, contact assessor to update your access
- O Note: Assessors can't have a secondary email address

### R

#### (S) Edit User Profile

This contact information is used by the Wisconsin Department of Revenue for your local government or company. If you are an officeholder, you will receive notices at the contact information you provide.

| Name:   | Krista Sample   |  |  |  |  |  |  |
|---------|-----------------|--|--|--|--|--|--|
| Email:  |                 |  |  |  |  |  |  |
| Phone:  | 123-123-1234    |  |  |  |  |  |  |
| Fax:    | 000-000-0000    |  |  |  |  |  |  |
| Street: | 123 Main Street |  |  |  |  |  |  |
| City:   | Badger          |  |  |  |  |  |  |
| State:  | WI              |  |  |  |  |  |  |
| Zip:    | 12345           |  |  |  |  |  |  |
|         |                 |  |  |  |  |  |  |
| Save    | Cancel          |  |  |  |  |  |  |

# Your Office Summary

 $\triangleright$  Only the actual officeholder can request to hold an office

- o Clerk (municipal or county)
- o Treasurer (municipal or county)
- o Municipal Clerk/Treasurer
- o Special District Representative
- o Technical College Representative
- o Utility Company Representative
- o Tribal Government Representative

| Your Office Summary (granted by DOR) 😧 |                      |                                    |  |  |  |  |  |  |  |  |
|----------------------------------------|----------------------|------------------------------------|--|--|--|--|--|--|--|--|
|                                        |                      |                                    |  |  |  |  |  |  |  |  |
| Current offices held                   | Current offices held |                                    |  |  |  |  |  |  |  |  |
| * Clerk                                | 15281                | CITY OF STURGEON BAY               |  |  |  |  |  |  |  |  |
| * Treasurer                            | 15999                | COUNTY OF DOOR                     |  |  |  |  |  |  |  |  |
| ■ SpecialDistrict                      | 157070               | LIBERTY GROVE SANITARY DISTRICT #1 |  |  |  |  |  |  |  |  |

If you no longer hold an office, request to have it removed
 O Click (x) – you are asked to confirm the office removal
 O Email sent to DOR to process your request
 O Office moved to 'Pending Office Removals' until DOR removes the office

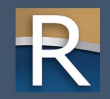

## **Request Office**

- DOR grants office permissions
   OOR will review your request and approve/deny within 10 business days
- Request office enter or select appropriate information
- DOR sends an email notifying you of its decision
   O Approved – log in and begin filing
   O Denied – use the contact information
  - in the email to follow-up

If you are a current officeholder, select the appropriate office and enter the information below. The Wisconsin Department of Revenue will review your request and contact you within 10 business days with an approval or denial.

Note: If you are a Municipal Assessor or assessment staff, submit your request through an <u>Equalization</u> <u>Bureau District</u> Office.

| Office:             | Select office                                  | • |  |  |  |  |
|---------------------|------------------------------------------------|---|--|--|--|--|
|                     | Select office                                  |   |  |  |  |  |
| District/company:   | Clerk (Municipal or County)                    |   |  |  |  |  |
|                     | Treasurer (Municipal or County)                |   |  |  |  |  |
| Prior officeholder: | Municipal Clerk/Treasurer                      |   |  |  |  |  |
| Comments:           | Special District (lake, metro sewer, sanitary) |   |  |  |  |  |
|                     | Technical College                              |   |  |  |  |  |
|                     | Utility Company                                |   |  |  |  |  |
|                     | Tribal Government                              |   |  |  |  |  |
|                     |                                                |   |  |  |  |  |
| Send Ca             | incel                                          |   |  |  |  |  |

| Office:             | Clerk (Municipal or County)                | ۲  |
|---------------------|--------------------------------------------|----|
| District/company:   | Q 15014 - DOOR COUNTY - TOWN OF GIBRALTAR  |    |
| Prior officeholder: | John Doe                                   |    |
| Comments:           | Previous clerk retired; I am the new clerk | 11 |
|                     |                                            |    |
| Send                | Cancel                                     |    |

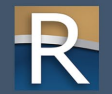

# Your Access Summary

- Permission granted by officeholder
- $\triangleright$  Possible sections under this panel
  - Access on behalf of lists
     offices (or other users) you are
     authorized on behalf of
  - O Others authorized on your
     behalf for officeholders only and
     shows the users authorized on their behalf
  - Pending requests to file on your behalf or on behalf of an officeholder
- $\triangleright$  In each section, lists are sorted by district code

| rour Access Summary (g          | funce by oncentrating o |        |                                 |
|---------------------------------|-------------------------|--------|---------------------------------|
| Access on behalf of             |                         |        |                                 |
| <ul> <li>Amy Sample</li> </ul>  | Clerk/Treasurer         | 15018  | TOWN OF LIBERTY GROVE           |
| ★ Sally Sample                  | Clerk                   | 15999  | COUNTY OF DOOR                  |
| Pending requests on behalf o    | of                      |        |                                 |
| <ul> <li>Mary Sample</li> </ul> | SpecialDistrict         | 157090 | FISH CREEK SANITARY DISTRICT #1 |
| Others authorized on your b     | ehalf                   |        |                                 |
| ★ Andrea Sample                 | 0 🖉 Clerk               | 15281  | CITY OF STURGEON BAY            |
| Pending requests on your be     | half                    |        |                                 |
| Sara Sample                     | Treasurer               | 15999  | COUNTY OF DOOR                  |

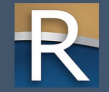

### **Request** Access

- Click 'Request Access' on the user information page
- Use if you aren't an officeholder, but need access on their behalf o Example: deputy roles, staff roles in a municipal or county office, other representatives filing on behalf of a district/company officeholder (such as a CPA)

#### Enter or select appropriate information

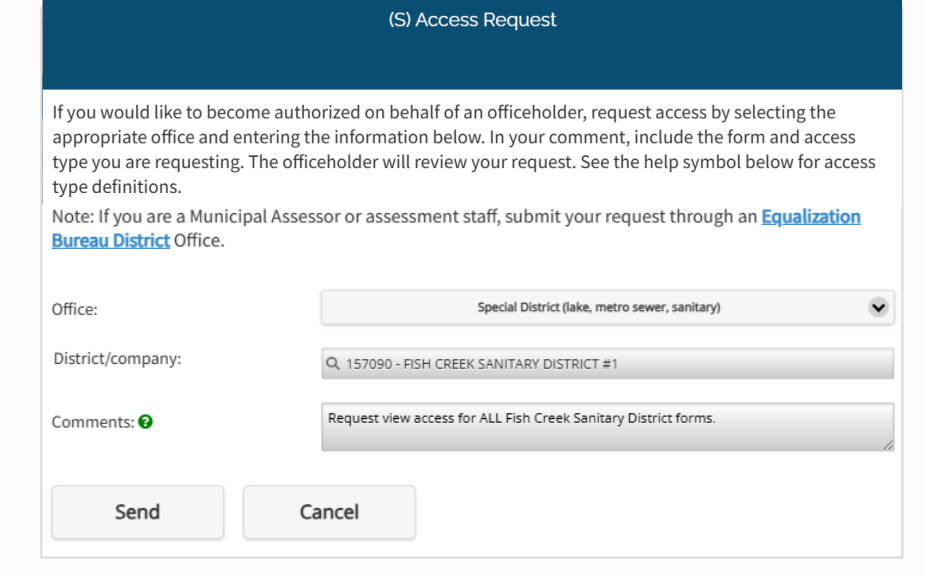

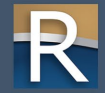

# New! Access Types

- $\triangleright$  Specify access type in the comments box
- Click help symbol for definitions

View

Edit

- ⊳ View
- ⊳ Fdit
- All access

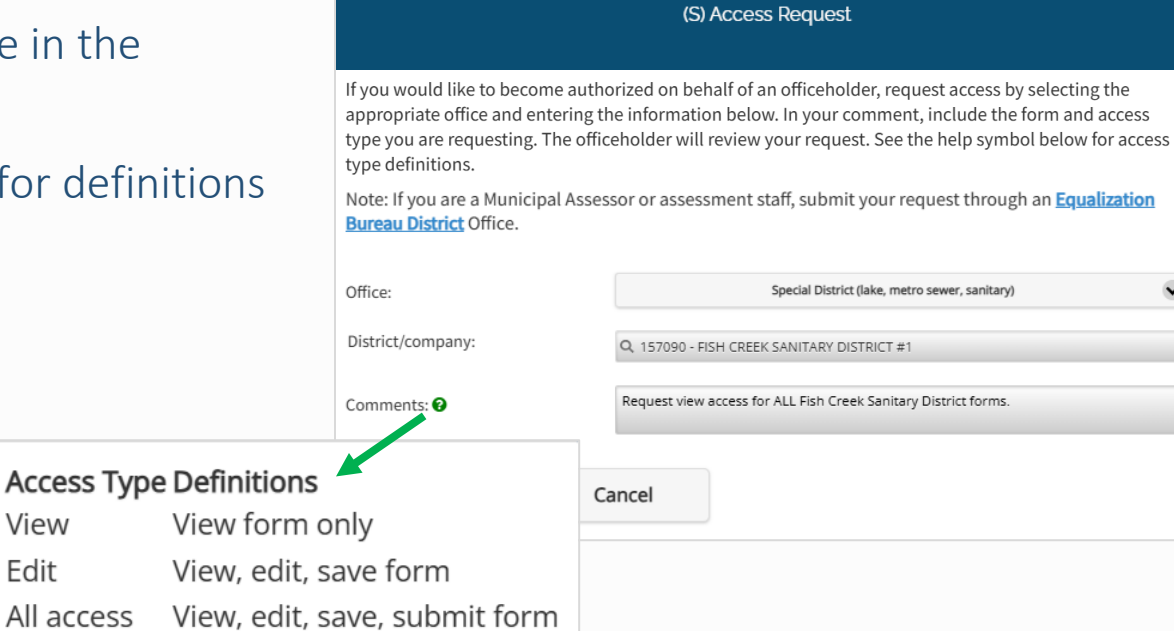

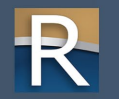

### **Request** Access

- Email sent to the officeholder to process your request
- Your request shows under 'Pending Access on behalf of'
   Receive an email with the decision
   If approved, login to MyDORGov to being filing
   District/office now available on your access summary – 'Access on behalf of'

#### \*\*STAGING-AppSIfInterface ==> My DOR Government Account - Filing Access Request \*\*

#### The following user requested access on your behalf.

#### Requestor

Name: Amy Sample Email: otas@wisconsin.gov Phone: 123-123-1234 Address: 123 Main Street Badger WI 12345

#### Requested Access

District/company code: 15281 District: CITY OF STURGEON BAY Office: Clerk

Comment: ALL ACCESS

#### Next Steps

Co to <u>MyDORGay</u> and click "user information"
 On the user information page, click the pencil symbol under "Pending requests on your behalf." This takes you to the "Access Request Review" screen.
 Under "Action Needed," either:

 Approve Request - Locate the forms you'd like to grant access to. Select the appropriate access type next to each applicable form, then click "Approve."
 Note: If you would like to grant access to all forms, select "All (current and future forms)" and choose the appropriate access the gov or are granting for all forms. The requestor will have access to forms when they become active.
 Deny Request - click "Deny"

#### Ouestions?

- <u>Available help</u> common questions and videos
- Contact us at otas@wisconsin.gov.
- Sincerely, My DOR Government Account Wisconsin Department of Revenue
- If you're granted access specific forms, but need to change/add to the list
   o Contact the officeholder directly
   o Officeholder can modify your access

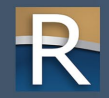

## New! Review Pending Requests

- Officeholders can approve or deny access requests
- To process a request
   O Click the 'Pencil' icon
   O Review the requester information
  - o Options:
    - Deny the request click deny
    - Approve the request select all forms or select specific forms

| Your Access Summary (granted by officeholder) 😧 |                 |        |                                 |  |  |  |  |
|-------------------------------------------------|-----------------|--------|---------------------------------|--|--|--|--|
|                                                 |                 |        |                                 |  |  |  |  |
| Access on behalf of                             |                 |        |                                 |  |  |  |  |
| * Amy Sample                                    | Clerk/Treasurer | 15018  | TOWN OF LIBERTY GROVE           |  |  |  |  |
| <ul> <li>Sally Sample</li> </ul>                | 1 Clerk         | 15999  | COUNTY OF DOOR                  |  |  |  |  |
| Pending requests on behalf of                   |                 |        |                                 |  |  |  |  |
| <ul> <li>Mary Sample</li> </ul>                 | SpecialDistrict | 157090 | FISH CREEK SANITARY DISTRICT #1 |  |  |  |  |
| Others authorized on your beha                  | alf             |        |                                 |  |  |  |  |
| ★ Andrea Sample                                 | 0 🗸 Clerk       | 15281  | CITY OF STURGEON BAY            |  |  |  |  |
| Pending requests on your beha                   | lf              |        |                                 |  |  |  |  |
| 🔹 Sara Sample                                   | Treasurer       | 15999  | COUNTY OF DOOR                  |  |  |  |  |

Approved requester now appears under the 'Others authorized on your behalf' section of 'Your Access Summary'

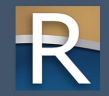

### **Review** Pending Requests

#### **Action Needed**

- Top row check one box for all forms
- Check appropriate access type you'd like to grant for one or more forms
- Note: Currently, there is only one checkbox.
   If checked, user has full access to the form.

| MyDORGov                                             |            |                 |               | (S) Access Request Review                                         |
|------------------------------------------------------|------------|-----------------|---------------|-------------------------------------------------------------------|
| Requestor Information                                |            |                 |               |                                                                   |
| Name:                                                | Sara Samp  | ole             |               |                                                                   |
| Email:                                               |            | at              | L             |                                                                   |
| Phone:                                               | 123-123-12 | 234             |               |                                                                   |
| Requestor comments:                                  | Request to | o file on behal | f for webinar |                                                                   |
| Requested Access                                     |            |                 |               |                                                                   |
| District/company code:                               | 15999      |                 |               |                                                                   |
| District/company:                                    | COUNTY O   | FDOOR           |               |                                                                   |
| Office:                                              | Treasurer  |                 |               |                                                                   |
| Action Needed                                        |            |                 |               |                                                                   |
| Select the appropriate form and access type for this | View       | Edit            | All Access    | Form                                                              |
| requestor:                                           |            |                 |               | All (current and future forms)                                    |
|                                                      |            |                 |               | (LC-663C) County Lottery Credit Audit Review                      |
|                                                      |            |                 |               | (LC-777C) County Lottery Credit Five-Year Recertification         |
|                                                      |            |                 |               | (PA-662) Lottery and Gaming Credit and First Dollar Credit Report |
|                                                      |            |                 |               | (PC-501) Tax District Treasurer's Settlement                      |
|                                                      |            |                 |               | (SL-302C) County Official Contact Information                     |
| Approve/deny access?                                 |            |                 | Appro         | ove Deny                                                          |
|                                                      |            |                 |               | Cancel                                                            |

### **Review Access**

Information icon – click to view the forms you can access, or a user has access to on your behalf

| Your Access Summary (granted by officeholder) 😮 |                  |             |      |                                                          |              |  |  |  |
|-------------------------------------------------|------------------|-------------|------|----------------------------------------------------------|--------------|--|--|--|
|                                                 | Forms you        | can access: |      |                                                          |              |  |  |  |
| Access on behalf of                             | Access 🔒<br>Type | Form \$     |      |                                                          |              |  |  |  |
| × Amy Sample                                    | 0                | Clerk       | All  | PA-521 - Statement of<br>Assessment                      | OWN OF LIBER |  |  |  |
| ∗ Sally Sample                                  | 0                | Clerk       | Edit | BOR-C - Open Book and<br>Board of Review<br>Calendar     | OUNTY OF DOC |  |  |  |
| Others authorized on your behalf                |                  |             | Edit | PA-632A - Statement of<br>Taxes                          |              |  |  |  |
| <ul> <li>Andrea Sample</li> </ul>               | 0                | ⊘ Cl        | Edit | PC-202 - Tax Increment<br>Worksheet                      | TY OF STURGE |  |  |  |
|                                                 |                  |             | View | AT-827 - Municipal<br>Retail License Report              |              |  |  |  |
|                                                 |                  |             | View | PA-107 - Board of<br>Review Member<br>Training Affidavit |              |  |  |  |

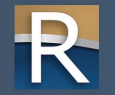

# Changing/Removing Access

- ▷ Pencil icon click to add/delete forms or change access type
- ▷ "x" click to remove a user's access

|                               |           |       |          |  | All (current and future forms)                                    |
|-------------------------------|-----------|-------|----------|--|-------------------------------------------------------------------|
|                               |           | _     | ✓        |  | (AT-827) Municipal Retail License Report                          |
| Others authorized on your beh | nalf      |       |          |  | (BOR-C) Open Book and Board of Review Calendar                    |
| * Andrea Sample               | 😗 🗷 Clerk | 15281 | <        |  | (MFR-C) Municipal Financial Report for Wisconsin Cities, Villages |
|                               |           |       |          |  | (MFR-CT) Municipal Financial Report for Wisconsin Towns           |
|                               |           |       | ✓        |  | (PA-107) Board of Review Member Training Affidavit                |
| Pending requests on your beha | alf       |       | <b>~</b> |  | (PA-521) Statement of Assessment                                  |
| Sara Sample                   | Treasurer | 15999 | <        |  | (PA-550) Personal Property Value Report                           |
| -                             |           |       |          |  | (PA-551) Personal Property Value Report                           |
|                               |           |       | <        |  | (PA-632A) Statement of Taxes                                      |
|                               |           |       |          |  | (PC-201) Request for Chargeback of Rescinded or Refunded Taxe     |
|                               |           |       | ✓        |  | (PC-202) Tax Increment Worksheet                                  |
|                               |           |       |          |  |                                                                   |

View

Edit

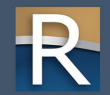

# Manage Software Tokens

- Only assessors can access (button grayed out for other users)
- Provide token to your software vendor for direct electronic filing
- Does not allow software vendor to view/manage your account
- $\triangleright$  Click:
  - (+) to create token enter a name and click 'Create'
  - $\circ$  (x) to delete token

| quest Office | Request Access | Manage Software Tokens |
|--------------|----------------|------------------------|

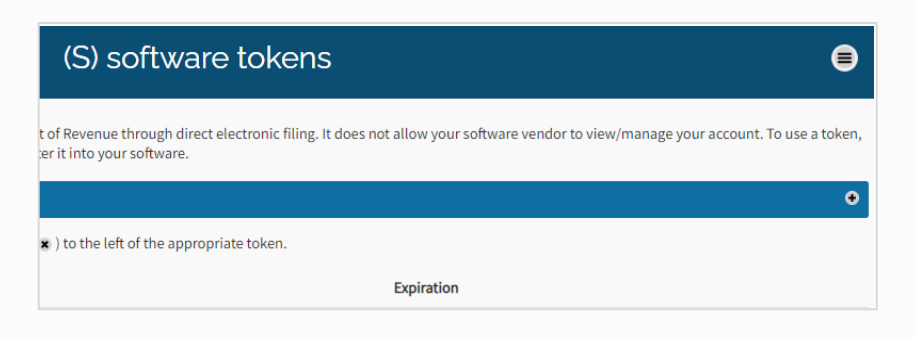

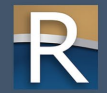

# System Navigation

#### Menu and capitol icon

Retractable menu – easily navigate to other pages
 Return to main menu (home page), or go to other pages (your current page is grayed out)
 Make a selection or close the menu

| > Click capitol icon t | to return to home nag | Δ              | Close              |   |            |  |
|------------------------|-----------------------|----------------|--------------------|---|------------|--|
|                        |                       | C              | main menu          | • |            |  |
| ¥                      |                       |                | user information   | • |            |  |
| MyDORGov               | (S) user info         | form filing    | •                  |   | Ę          |  |
| Edit User Profile      | Request Office        | Request Access | historical filings | • | are Tokens |  |
|                        |                       | Request Access | notifications      | • | are rokens |  |
|                        |                       |                | online help        | > |            |  |

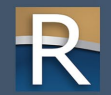

# Form Filing Page

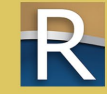

# Form Filing

| MyDORGov                                                                                                    |                | (S) form filing                                                                              |                              | e                                            |
|----------------------------------------------------------------------------------------------------|----------------|----------------------------------------------------------------------------------------------|------------------------------|----------------------------------------------|
| District/office:  CLERK - 15281 - DOOR COUNTY - CITY C                                                                                                    | F STURGEON BAY | Form: All 💽 Filing Status: 🗨 All                                                             | Search: Q                    |                                              |
| Only active forms filed within MyDORGov are listed below. To view all forms, visit <u>Online Services</u> If a form is submitted using file transfer, contact the filer of | lirectly       |                                                                                              |                              |                                              |
| District/Office                                                                                                    | Form Number 🗘  | Form Name 🗢                                                                                  | Filing Status 👻 Date Filed 🗘 | Due Date 🗢                                   |
| CLERK - 15281 - DOOR COUNTY - CITY OF STURGEON BAY                                                                                                    | AT-827         | Municipal Retail License Report                                                              | Not Filed                    | July 15, 2024                                |
| CLERK - 15281 - DOOR COUNTY - CITY OF STURGEON BAY                                                                                                    | BOR-C          | Open Book and Board of Review Calendar                                                       | Not Filed                    | April 28, 2025                               |
| CLERK - 15281 - DOOR COUNTY - CITY OF STURGEON BAY                                                                                                    | MFR-C          | Municipal Financial Report for Wisconsin Cities, Villages (and Towns with Proprietary Funds) | Not Filed                    | May 1, 2025                                  |
| CLERK - 15281 - DOOR COUNTY - CITY OF STURGEON BAY                                                                                                    | PA-107         | Board of Review Member Training Affidavit                                                    | Not Filed                    | Before Board of<br>Review's first<br>meeting |
| CLERK - 15281 - DOOR COUNTY - CITY OF STURGEON BAY                                                                                                    | PC-201         | Request for Chargeback of Rescinded or Refunded Taxes                                        | Not Filed                    | October 1, 2025                              |
| CLERK - 15281 - DOOR COUNTY - CITY OF STURGEON BAY                                                                                                    | PC-205         | Request for Sharing of Non-Manufacturing Omitted Property Taxes                              | Not Filed                    | October 1, 2025                              |
| CLERK - 15281 - DOOR COUNTY - CITY OF STURGEON BAY                                                                                                    | PE-300         | TID Annual Report                                                                            | Not Filed                    | July 1, 2025                                 |
| CLERK - 15281 - DOOR COUNTY - CITY OF STURGEON BAY                                                                                                    | SL-302M        | Municipal Official Contact Information                                                       | Not Filed                    | June 30, 2025                                |
| CLERK - 15281 - DOOR COUNTY - CITY OF STURGEON BAY                                                                                                    | SL-304         | Room Tax Report                                                                              | Not Filed                    | May 1, 2025                                  |
| CLERK - 15281 - DOOR COUNTY - CITY OF STURGEON BAY                                                                                                    | SL-320M        | Municipal Fallen Protective Services Insurance Report                                        | Not Filed                    | March 17, 2025                               |
| CLERK - 15281 - DOOR COUNTY - CITY OF STURGEON BAY                                                                                                    | SL-400         | Innovation Planning Grant                                                                    | Not Filed                    | April 30, 2025                               |

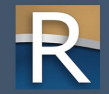

# Form Filing

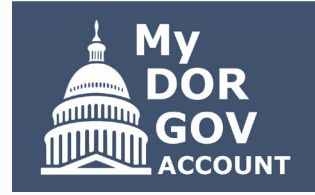

- ▷ Lists your active forms with filing status, date filed and due dates
- ▷ Online Services all local government forms listed with filing reminders
- Dropdown menus lists your districts/offices, forms, filing status ('All' default)
- $\triangleright$  You can filter by:
  - o Your district/office, form number and name, filing status, enter a keyword in the search box
  - o Table click column arrows to sort by form number, form name, filing status, date filed, due date
- Exiting a form without submitting it returns you to the form filing page
- Submitting a form returns you to the MyDORGov home page

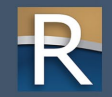

# Submitting a Form

- First page of each form looks similar
  - Includes filing instructions
     and may also have a link to
     detailed instructions
  - Contact information for form-specific questions
- When you're ready, select 'Start Filing' to begin

| Wisco<br>Dept                                                                                                    | nsin<br>of Revenue                                                                                                    | (S) 2025 Municipal (<br>Fo                                  | mcial Contact Information<br>rm SL-302M                                                                                                    | on |
|----------------------------------------------------------------------------------------------------|----------------------------------------------------------------------------------------------------|-------------------------------------------------------------|----------------------------------------------------------------------------------------------------|----|
| iling Instruc                                                                                                    | tions                                                                                                    |                                                             |                                                                                                    |    |
| <ol> <li>Verify the mu</li> <li>As you comp</li> <li>Follow the</li> <li>Check for</li> <li>Save perie</li> <li>Attach docur</li> <li>Click "Submi</li> <li>Before exitin</li> </ol> | inicipality information below<br>lete the form:<br>form instructions on the right sin<br>accuracy<br>idically<br>ments if required<br>t' when the form is complete<br>g, print and/or save a copy for yo | de panel<br>ur records (including your confirmation number) | Filing deadline - June 30, 2025<br>Questions?<br>• General filing - review our online filing help<br>• Form Information<br>• Igs@wisconsin.gov<br>• (608) 264-692<br>• (608) 266-2569 |    |
| /unicipality I                                                                                                    | nformation                                                                                                    |                                                             |                                                                                                    |    |
| Municipality                                                                                                    | 15018 - DOOR COUNTY - TOW                                                                                                    | N OF LIBERTY GROVE                                          |                                                                                                    |    |
| Year                                                                                                    | 2025                                                                                                    |                                                             | Report type ORIGINAL                                                                                                    |    |
|                                                                                                    |                                                                                                    |                                                             | Chart Filing                                                                                                    |    |

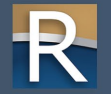

# Within Form

- $\triangleright$  All secondary pages
  - o Left blue panel
    - Save, submit, print, exit form
    - Form help
    - General filing help
    - Symbol legend
  - Right gray panel additional instructions
  - o Section header menu
  - o Help symbols throughout
  - Error and warning messages appear

| <b>e</b>                                                                                                    | erty Value Report                                                                                                    |                                          |
|----------------------------------------------------------------------------------------------------|----------------------------------------------------------------------------------------------------|------------------------------------------|
| Save                                                                                                    | Due Date<br>July 1, 2024                                                                                                    | Report Type<br>ORIGINAL                  |
| Submit                                                                                                    | ion A — Municipal Valt es ≡                                                                                                    |                                          |
| Print                                                                                                    | <u>L(28),</u> Wis. Stats., below.                                                                                                    | <u>Review detailed form instructions</u> |
| Exit                                                                                                    | . <u>70.03</u> and <u>70.17(3)</u> , Wis. Stats. ( <i>ex: manufactured and mobile homes;</i><br><i>lands and (4) managed forest lands)</i> |                                          |
| Help                                                                                                    | •                                                                                                    |                                          |
| Help<br>• Form<br><u>Igs@wisconsin.gov</u><br>(608) 264-6892<br>(608) 266-2569<br>• General filing - review our<br><u>online filing help</u> |                                                                                                    |                                          |
| Watch for these symbols                                                                                                    |                                                                                                    |                                          |

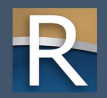

## New! Within Form

▷ For Users With 'View' or 'Edit' Access Only

- O Left blue panel
  - Save, submit disabled based on permissions
  - Print, Exit, Help still available
- O Banner within form explains your access type and options

#### (S) 2024 Tax District Treasurer's Settlement Form PC-501

View access - you can view, but cannot save or submit

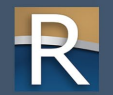

Save

Submit

Print

Exit

Help

# Within Form

- Preparer/Signature page o Attach files
  - Click arrows to view/fix error and warning messages

| Name Title                                                                                                    |                                                                                                    |                  |
|----------------------------------------------------------------------------------------------------|----------------------------------------------------------------------------------------------------|------------------|
| Lorraine Sample                                                                                                    |                                                                                                    |                  |
| Email Phone                                                                                                    |                                                                                                    |                  |
| lorraine sample@wisconsin.gov                                                                                                    |                                                                                                    |                  |
| torraine.sample@wisconsin.gov                                                                                                    |                                                                                                    |                  |
|                                                                                                    |                                                                                                    |                  |
| omments 9                                                                                                    |                                                                                                    |                  |
|                                                                                                    |                                                                                                    |                  |
| Comments                                                                                                    |                                                                                                    |                  |
|                                                                                                    |                                                                                                    |                  |
|                                                                                                    |                                                                                                    |                  |
|                                                                                                    |                                                                                                    |                  |
|                                                                                                    |                                                                                                    |                  |
| ach any applicable documents (optional)                                                                                                    | Attach file 💊                                                                                                    |                  |
|                                                                                                    |                                                                                                    |                  |
|                                                                                                    |                                                                                                    |                  |
| gnature Statement                                                                                                    |                                                                                                    |                  |
|                                                                                                    |                                                                                                    |                  |
| des sessition of low. I dealers this form and all other house the sestion                                                                                                    |                                                                                                    |                  |
| der penalties of law, I declare this form and all attachments are tru-<br>owledge and belief.                                                                                                    |                                                                                                    |                  |
| der penalties of law, I declare this form and all attachments are tru-<br>owledge and belief.                                                                                                    | Please select any supporting documents you'd lik<br>You may only attach PDF files.                                                                | e to attach. Not |
| der penalties of law, I declare this form and all attachments are tru<br>owledge and belief.<br>you agree with the statement above?                                                                                                    | Please select any supporting documents you'd lik<br>You may only attach PDF files.                                                                | e to attach. Not |
| der penalties of law, I declare this form and all attachments are tru<br>owledge and belief.<br>you agree with the statement above?<br>te: Verify your entries and totals before submitting this form. Your a                                                                                                    | Please select any supporting documents you'd lik<br>You may only attach PDF files.                                                                | e to attach. Not |
| der penalties of law, I declare this form and all attachments are tru<br>owledge and belief.<br>you agree with the statement above?<br>te: Verify your entries and totals before submitting this form. Your a<br>wort directly affect the equalized value DOR calculates for schools, s                                                                                                    | Please select any supporting documents you'd lik<br>You may only attach PDF files.                                                                | e to attach. Not |
| der penalties of law, I declare this form and all attachments are tru<br>owledge and belief.<br>you agree with the statement above?<br>ter Verify your entries and totals before submitting this form. Your a<br>port directly affect the equalized value DOR calculates for schools, s                                                                                                    | Please select any supporting documents you'd lik<br>You may only attach PDF files.                                                                | e to attach. Not |
| der penalties of law, I declare this form and all attachments are tru<br>wiedge and belief.<br>you agree with the statement above?<br>the Verify your entries and totals before submitting this form. Your a<br>bort directly affect the equalized value DOR calculates for schools, s<br>rors and Warnings                                                                                                    | Please select any supporting documents you'd lik<br>You may only attach PDF files.                                                                | e to attach. Not |
| der penalties of law, I declare this form and all attachments are tru<br>owledge and belief.<br>you agree with the statement above?<br>te: Verify your entries and totals before submitting this form. Your a<br>fort directly affect the equalized value DOR calculates for schools, s<br>rors and Warnings                                                                                                    | Please select any supporting documents you'd lik<br>You may only attach PDF files.                                                                | e to attach. Not |
| der penalties of law, I declare this form and all attachments are tru<br>owledge and belief.<br>you agree with the statement above?<br>ter Verify your entries and totals before submitting this form. Your a<br>bort directly affect the equalized value DOR calculates for schools, s<br>rors and Warnings<br>ck the arrows below to view fields with:                                                                                                    | Please select any supporting documents you'd lik<br>You may only attach PDF files.                                                                | e to attach. Not |
| der penalties of law, I declare this form and all attachments are tru<br>wiedge and belief.<br>you agree with the statement above?<br>the Venfy your entries and totals before submitting this form. Your a<br>bort directly affect the equalized value DOR calculates for schools, s<br>trors and Warnings<br>tck the arrows below to view fields with:<br>Errors to correct                                                                                                    | Please select any supporting documents you'd lik<br>You may only attach PDF files.<br>Choose a file or drag it here.<br>Start upload(s)           | e to attach. Not |
| der penalties of law, I declare this form and all attachments are tru<br>wiedge and belief.<br>you agree with the statement above?<br>the Verify your entries and totals before submitting this form. Your a<br>bort directly affect the equalized value DOR calculates for schools, s<br>trors and Warnings<br>tck the arrows below to view fields with:<br>Errors to correct<br>Warnings that need review and an explanation in the Comments be                                                                                                    | Please select any supporting documents you'd lik<br>You may only attach PDF files.<br>Choose a file or drag it here.<br>Start upload(s)<br>Cancel | e to attach. Not |
| der penalties of law, I declare this form and all attachments are tru<br>wiedge and belief.<br>you agree with the statement above?<br>the Verify your entries and totals before submitting this form. Your a<br>bort directly affect the equalized value DOR calculates for schools, s<br>tros and Warnings<br>teck the arrows below to view fields with:<br>crors to correct<br>Warnings that need review and an explanation in the Comments be<br>@ You must review Section D - Private Forest Crop and Managed F                                                                                                    | Please select any supporting documents you'd lik<br>You may only attach PDF files.<br>Choose a file or drag it here.<br>Start upload(s)<br>Cancel | e to attach. Not |
| der penalties of law, I declare this form and all attachments are tru<br>wiedge and belief.<br>you agree with the statement above?<br>ter Verify your entries and totals before submitting this form. Your a<br>bort directly affect the equalized value DOR calculates for schools, s<br>trons and Warnings<br>teck the arrows below to view fields with:<br>Errors to correct<br>Warnings that need review and an explanation in the Comments be<br>@ You must review Section D - Private Forest Crop and Managed F<br>@ You must review Section E - Other Exempt Land and Prior Year (                                                                                                    | Please select any supporting documents you'd lik<br>You may only attach PDF files.<br>Choose a file or drag it here.<br>Start upload(s)<br>Cancel | e to attach. Not |
| der penalties of law, I declare this form and all attachments are tru<br>owledge and belief.<br>you agree with the statement above?<br>the Verify your entries and totals before submitting this form. Your a<br>mort directly affect the equalized value DOR calculates for schools, s<br>rors and Warnings<br>teck the arrows below to view fields with:<br>Errors to correct<br>Warnings that need review and an explanation in the Comments be<br>@You must review Section D - Private Forest Crop and Managed F<br>@You must review Section E - Other Exempt Land and Prior Year (<br>@You must review Section F - Special Districts                                                                                                    | Please select any supporting documents you'd lik<br>You may only attach PDF files.<br>Choose a file or drag it here.<br>Start upload(s)<br>Cancel | e to attach. Not |
| der penalties of law, I declare this form and all attachments are tru<br>wiedge and belief.<br>you agree with the statement above?<br>the Verify your entries and totals before submitting this form. Your a<br>bort directly affect the equalized value DOR calculates for schools, s<br>the verify affect the equalized value DOR calculates for schools, s<br>the verify affect the equalized value DOR calculates for schools, s<br>the verify affect the equalized value DOR calculates for schools, s<br>the verify affect the equalized value DOR calculates for schools, s<br>the verify affect the equalized value DOR calculates for schools, s<br>the verify affect the equalized value DOR calculates for schools, s<br>the verify affect the equalized value DOR calculates for schools, s<br>where the equation of the the school of the the verify affect the school school | Please select any supporting documents you'd lik<br>You may only attach PDF files.<br>Choose a file or drag it here.<br>Start upload(s)<br>Cancel | e to attach. Not |

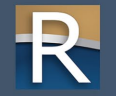

# Historical Filings Page

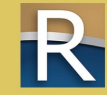

# Historical Filings

| MyDOF            | RGov                                                              |             | (S) historical filings                                                                       |               | e                   |
|------------------|-------------------------------------------------------------------|-------------|----------------------------------------------------------------------------------------------|---------------|---------------------|
| District/office: | CLERK - 15281 - DOOR COUNTY - CITY OF STURGEON BAY                | ۲           | Form: All 🕑 Year:                                                                            | All 🕑 Search: | Q                   |
| Can't find a for | m you filed? Contact <u>otas@wisconsin.gov</u> or (608) 266-7750. |             |                                                                                              |               |                     |
| Form Year 🝷      | District/Office                                                   | Form Number | Form Name                                                                                    | Attachments 🗢 | Date Filed 🗘        |
| 2025             | CLERK - 15281 - DOOR COUNTY - CITY OF STURGEON BAY                | PC-201      | Request for Chargeback of Rescinded or Refunded Taxes — 2817032001301                        | View          | 01-27-2025 10:01 AM |
| 2025             | CLERK - 15281 - DOOR COUNTY - CITY OF STURGEON BAY                | PC-201      | Request for Chargeback of Rescinded or Refunded Taxes — 2814070040801                        | View          | 01-27-2025 10:53 AM |
| 2025             | CLERK - 15281 - DOOR COUNTY - CITY OF STURGEON BAY                | PC-201      | Request for Chargeback of Rescinded or Refunded Taxes — 2811085380605                        | View          | 01-27-2025 11:04 AM |
| 2024             | CLERK - 15281 - DOOR COUNTY - CITY OF STURGEON BAY                | PA-107      | Board of Review Member Training Affidavit                                                    |               | 06-12-2024 01:28 PM |
| 2024             | CLERK - 15281 - DOOR COUNTY - CITY OF STURGEON BAY                | PA-632A     | Statement of Taxes                                                                           |               | 12-09-2024 02:16 PM |
| 2024             | CLERK - 15281 - DOOR COUNTY - CITY OF STURGEON BAY                | PC-202      | Tax Increment Worksheet                                                                      |               | 11-18-2024 01:39 PM |
| 2024             | CLERK - 15281 - DOOR COUNTY - CITY OF STURGEON BAY                | SL-202M     | Municipal Levy Limit Worksheet                                                               |               | 12-09-2024 04:28 PM |
| 2024             | CLERK - 15281 - DOOR COUNTY - CITY OF STURGEON BAY                | SL-203      | Expenditure Restraint Incentive Program Worksheet                                            | View          | 07-09-2024 09:07 AM |
| 2024             | CLERK - 15281 - DOOR COUNTY - CITY OF STURGEON BAY                | SL-305      | Maintenance of Effort Report                                                                 | View          | 06-11-2024 09:08 AM |
| 2024             | CLERK - 15281 - DOOR COUNTY - CITY OF STURGEON BAY                | SL-311      | Video Service Provider Report                                                                |               | 06-11-2024 02:51 PM |
| 2023             | CLERK - 15281 - DOOR COUNTY - CITY OF STURGEON BAY                | MFR-C       | Municipal Financial Report for Wisconsin Cities, Villages (and Towns with Proprietary Funds) | View          | 04-16-2024 11:32 AM |
| 2023             | CLERK - 15281 - DOOR COUNTY - CITY OF STURGEON BAY                | PA-551      | Personal Property Value Report                                                               |               | 06-21-2024 09:28 AM |
| 2023             | CLERK - 15281 - DOOR COUNTY - CITY OF STURGEON BAY                | PA-632A     | Statement of Taxes                                                                           |               | 12-07-2023 03:30 PM |

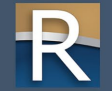

# Historical Filings

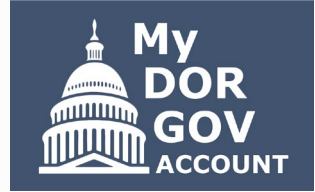

- $\triangleright$  Review and print forms filed in the past three years
- Clerks and treasurers have access to view forms their municipality/county filed
- If you have access (view, edit, or all access) on an officeholder's behalf, you can only see forms you have access to
- Dash Dropdown menus default to 'All'
- $\triangleright$  You can filter by:
  - o Your district or office, form number and name
  - o Filing year, entering a keyword in the Search box
  - o Clicking column arrows to sort

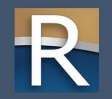

# Historical Filings

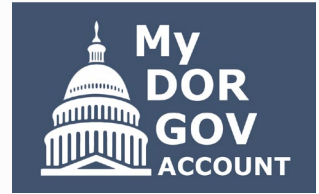

- ▷ View PDF of filed form click form name link
  - O Browser must allow pop-ups from the DOR website
  - o Form opens in a new tab
  - o Download, print, or save
- ▷ Attachments you'll see 'View' in the Attachments column
  - o Click link to see attachments (PDFs)
  - O Dialog box opens multiple attachments are listed individually
  - o Click link to open the attachment opens in a new tab
  - o Download, print or save

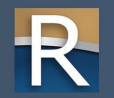

# Notifications Page

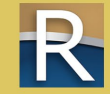

## Notifications

| MyDOF      | RGov                                       | (S) notifications                                               | e             |
|------------|--------------------------------------------|-----------------------------------------------------------------|---------------|
| District:  | 15281 - DOOR COUNTY - CITY OF STURGEON BAY | Year: All View new messages only Search: Q                      |               |
| Date 🔻     | District                                   | Message 🗘                                                       | Attachments 🗢 |
| 11-20-2024 | 15281 - DOOR COUNTY - CITY OF STURGEON BAY | Lottery Credit Calculation Notice                               | View          |
| 11-20-2024 | 15281 - DOOR COUNTY - CITY OF STURGEON BAY | First Dollar Credit Calculation Notice                          | View          |
| 11-18-2024 | 15281 - DOOR COUNTY - CITY OF STURGEON BAY | Shared Revenue November Payment Notice                          | View          |
| 10-01-2024 | 15281 - DOOR COUNTY - CITY OF STURGEON BAY | ADB NONFILER NOTICE                                             |               |
| 10-01-2024 | 15281 - DOOR COUNTY - CITY OF STURGEON BAY | Video Service Provider Aid Estimate Notice                      | View          |
| 10-01-2024 | 15281 - DOOR COUNTY - CITY OF STURGEON BAY | Expenditure Restraint Program Budget Limit Letter               | View          |
| 10-01-2024 | 15281 - DOOR COUNTY - CITY OF STURGEON BAY | Exempt Computer Aid Estimate Tax Incremental Districts Notice   | View          |
| 10-01-2024 | 15281 - DOOR COUNTY - CITY OF STURGEON BAY | Exempt Computer Aid Estimate Notice                             | View          |
| 09-13-2024 | 15281 - DOOR COUNTY - CITY OF STURGEON BAY | Shared Revenue Original Estimate Notice                         | View          |
| 09-13-2024 | 15281 - DOOR COUNTY - CITY OF STURGEON BAY | Shared Revenue Revised Estimate Notice                          | View          |
| 09-03-2024 | 15281 - DOOR COUNTY - CITY OF STURGEON BAY | ADB NONFILER NOTICE                                             |               |
| 08-15-2024 | 15281 - DOOR COUNTY - CITY OF STURGEON BAY | Equalized Value Report                                          | View          |
| 08-15-2024 | 15281 - DOOR COUNTY - CITY OF STURGEON BAY | Personal Property Aid Estimate Tax Incremental Districts Notice | View          |
| 08-15-2024 | 15281 - DOOR COUNTY - CITY OF STURGEON BAY | Personal Property Aid Estimate Notice                           | View          |

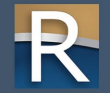

## Notifications

- $\triangleright$  Important notices and reminders from DOR
- Box on the home page lists number of new messages since your last visit
- Messages specific to your role o If you only have access on behalf of an officeholder, you do not see the notices the officeholder receives
- Dropdown menus default 'All'
   o Filter by district or year, search by keyword
- Check 'View new messages only' to see new messages since last visit to the page

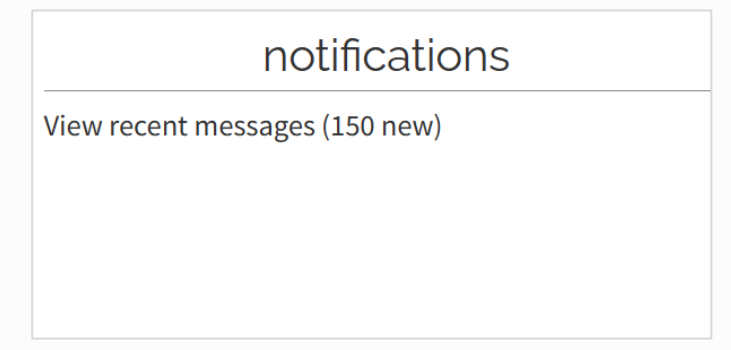

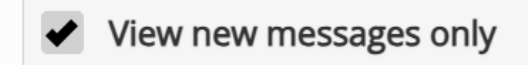

## Notifications

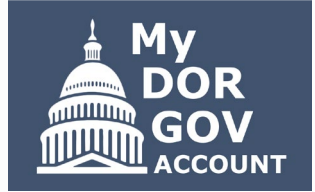

- $\triangleright$  Click column arrows to sort
- Click link in the message column to view a dialog box opens with the message
- If a message has an attachment (PDF), click 'View'
   A new dialog box opens
  - O Click link to open the attachment opens in a new tab
  - o Download, print or save

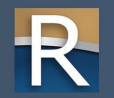

# Online Help

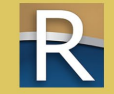

## **Online Help**

#### State and Local Finance – Online Filing Help

Below is some helpful information for local government officials that must file information with the State and Local Finance Division (SLF) – primarily using My DOR Government Account.

#### Filing/System Help

- MyDORGov Annual Refresher Webinar
  - <u>Register now</u>
  - May 21 from 12-1 p.m.
- <u>Common questions</u>
- Helpful videos
- File transfer <u>instructions</u>
- Other forms under 'Government'

#### Resources

- Online Filing Reminders view all forms and download form filing reminders
- Stay informed
  - Subscribe to DOR E-news to receive updates from SLF
  - Review recent and prior year news for <u>Municipal and</u> <u>County Officials</u> and <u>Assessors</u>
- Be prepared review:
  - Local Government Calendar
  - Municipal Staff Filing Timeline & Resources
- Additional local government resources

#### **Contact Us**

#### **Municipal and County Officials**

- Contact lgs@wisconsin.gov
   Update incorrect email address within MyDORGov
   Form specific questions
- System help contact otas@wisconsin.gov

#### Assessors and Assessment Staff

- Update incorrect email address within MyDORGov
- Add or remove a municipality within MyDORGov
- Contact
  - Assessor DOR's Equalization Bureau
  - Assessment staff ask the assessor you are listed under to update your email in the Manage Users system
- System help contact otas@wisconsin.gov

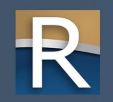

# **Online Help**

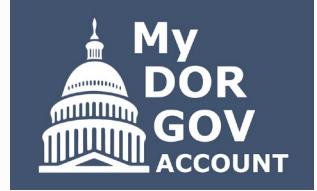

- ▷ Opens a web page on a new tab
- ▷ Filing/System Help links to common questions and how-to videos
- ▷ Contact Us lists contacts based on user type
- ▷ Resources
  - o Download filing reminders
  - Subscribe to DOR E-News receive emails for due dates, payment dates, law changes, etc.
  - O Recent/past news for municipal and county officials, and assessors
  - o 2025 local government calendar

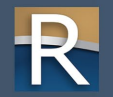

# Reset Account

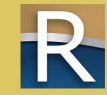

**Reset** Account

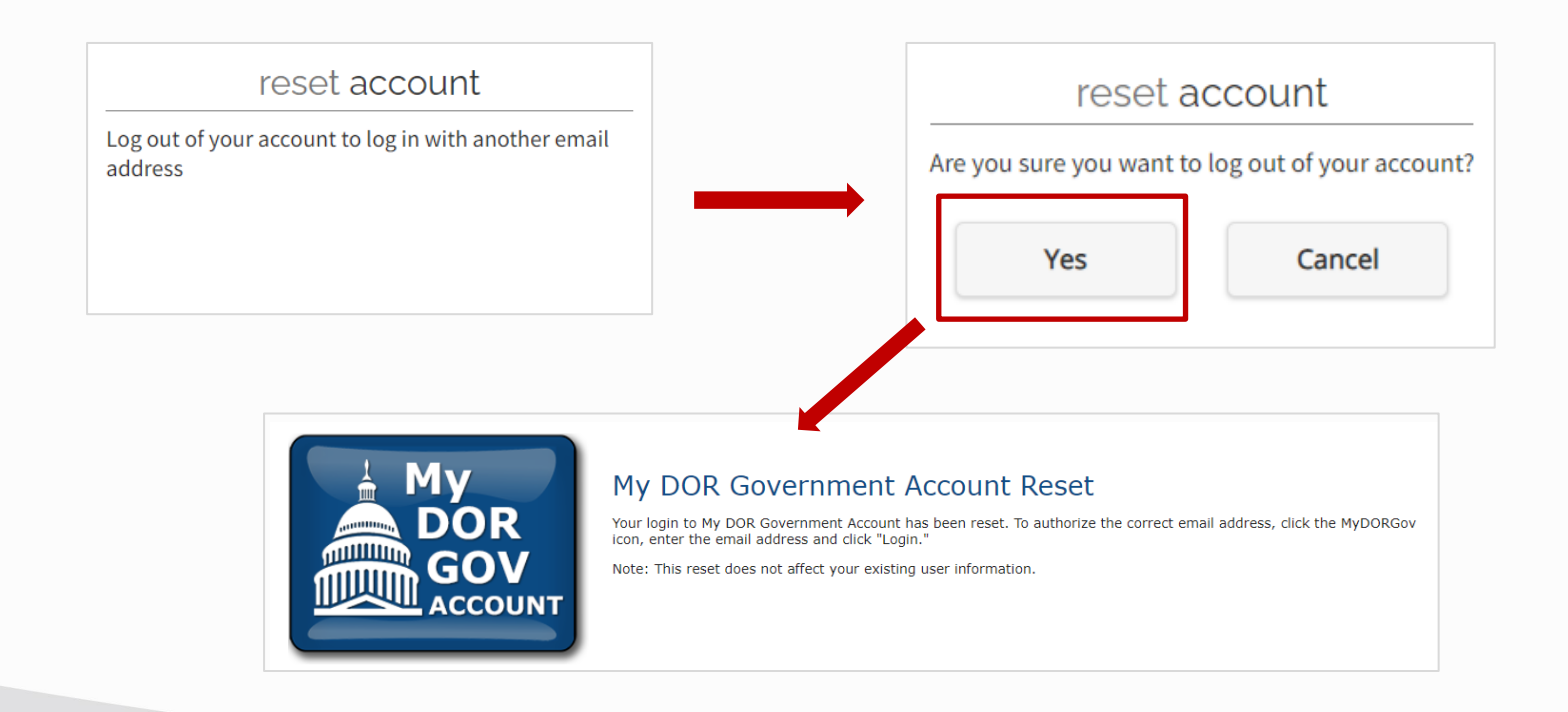

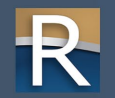

### **Reset** Account

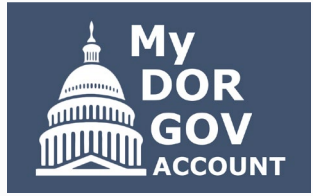

#### $\triangleright$ Details

- O Uncommon only use if need to sign out and log in with another email address
- Examples when you should reset your account you:
  - Use different email addresses because you have multiple officeholder positions
  - See 'No Assigned Offices' or 'disabled' on the MyDORGov home page

#### ▷ To reset

- o Click 'Reset Account' box
- O Pop-up window asks if you are sure you want to log out of your account
- o Selecting 'Yes' logs you out of MyDORGov with your current email address
- o Click the MyDORGov icon to login with a different email address
- o You'll receive a new link by email to access the system

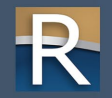

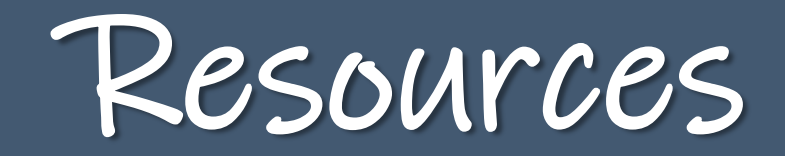

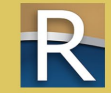

### Resources

#### $\triangleright$ Contact information

- o Phone (608) 264-6892 or (608) 266-2569
- o Email lgs@wisconsin.gov
- Using MyDORGov <u>revenue.wi.gov/Pages/FAQS/slf-vault.aspx</u>
   o Common questions
   o Videos
- DOR training page revenue.wi.gov/Pages/Training/Home.aspx
   o Recorded version of this webinar posted within a week
   o Q&A from this webinar as a PDF

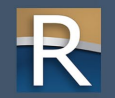

# Thanks!

### lgs@wisconsin.gov

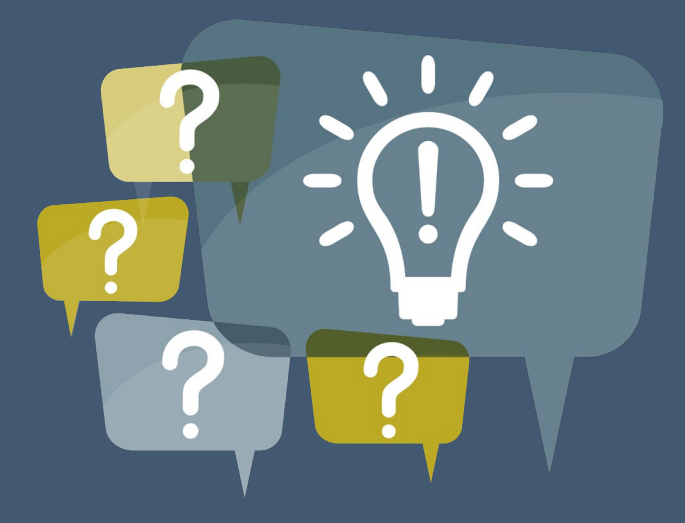

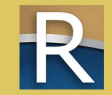